# 西安外国语大学邮件系统帮助文档

邮箱使用热门问题分类:

一、登录邮箱及密码

- 二、邮箱选项设置
- <u>三、写信</u>

<u>四、收信</u>

<u>五、读信</u>

<u>六、个人通讯录设置</u>

七、用户自助查询

<u>八、客户端设置</u>

## 一、登录邮箱及密码

#### 1.如何通过网页登录邮箱?

浏览器打开 http://mail.xisu.edu.cn 域名,在登录页输入用户名(邮 箱帐号@xisu.edu.cn) 和密码进行登录。

#### 2. 为什么登录邮箱提示"用户名和密码不匹配"?

输入的登录密码有误,请检查后重新尝试。如忘记登录密码,可 联系管理员协助重置帐号密码。

### 二、邮箱选项设置

#### 1. 邮箱选项中的参数设置有什么用?

提供邮箱基本参数个性设置,您可以按照自己的要求设定页面的 显示风格和一些操作习惯。其中推荐使用的选择项都注明了"推荐", 也是邮箱默认帮您选择的项。您可随着自己的使用熟悉程度和操作习 惯,随时更改参数设置。

#### 2. 什么是来信分类,如何设置?

设置了来信分类后,系统将会对收到的邮件进行不同的处理。 设置方法:

(1)点击邮箱页面左方的功能菜单的"设置",在"邮件管理" 页面中选择"来信分类";

(2) 在"来信分类"页面,点击"新建分类规则"按钮;

(3)输入邮件过滤规则名称,选择是否使用本规则,检查本规则后是否继续下一条规则;

(4) 选择本规则的条件,可按邮件来源、接收者、主题;

(5)选择本规则的操作,可拒收邮件,或转发到指定用户、指 定文件夹,或使用自动回复;

(6) 点击"确定"按钮,完成设置。

#### 3. 如何添加个人的黑/白名单?

通过邮箱设置中的反垃圾/黑白名单进行添加。

黑名单 如果发件人在黑名单中,则拒收其邮件

+ 添加黑名单

<u>1</u> 白名单 将发件人添加到白名单中,可避开反垃圾误判

+ 添加白名单

#### 4. 如何在发信时显示我的姓名?

(1) 点击邮箱页面右上方的"设置";

(2) 点击"个人资料",填写您想要显示的姓名;

(3) 点击"确定",完成操作;

(4)点击"参数设置",选择写信时显示昵称; 当您发送电子邮件时,您的姓名将出现在外发邮件的"发件人"字段。

#### 5.如何加入自动签名?

在信箱设置的签名选项里,您可以自己设定一些文字,这样当您 写邮件时可以从设定好的签名中选择一款作为邮件的落款,自动贴在 信后发出。

建立签名的方法:

(1) 打开"设置"页面,点击"签名设置",进入"签名设置"

页面;

(2)在"添加"签名编辑框内填入签名的提示(如按私人、商务用邮件分类签名),在"签名内容"框内填入签名的内容,如您的署名、公司名称、电话等;并可设为默认签名;

(3) 最后点击"添加"就建立了签名档。

| 加签名        |                   |            |   |
|------------|-------------------|------------|---|
| <u>Miđ</u> | <mark>(默认)</mark> | 编辑 删除 取消默认 |   |
|            |                   | 测试         | * |
|            |                   |            |   |
|            |                   |            |   |

#### 6. 如何设置自动回复?

当您无法即时处理电子邮件时,为了怕寄信方不知道您是否收到 邮件,您可以编辑并启动自动回复功能。自动回复启动后,当您收到 新邮件时,邮箱将会自动回复一封您预先设置好的文字内容 Email 到对方的信箱中。

设置自动回复的方法:

(1) 打开"设置"页面,点击"自动回复",进入"自动回复" 页面;

- (2) 选择"使用自动回复";
- (3) 在内容框中输入您要自动回复的邮件内容;

(4) 点击"确定"按钮,完成设置。

| 设置自动回复: | ◎ 不使用                                       |
|---------|---------------------------------------------|
|         | ● 使用自动回复                                    |
|         | 有效时间:<br>2014 ▼ 年 5 ▼ 月 7 ▼ 日 至 ▼ 年 ▼ 月 ▼ 日 |
|         | 当前设置: 2014年5月7日季息后 王效                       |
|         |                                             |
|         |                                             |
|         |                                             |
|         |                                             |
|         |                                             |
|         |                                             |
|         |                                             |
|         | 注意:若您订阅邮件列表,请停止使用自动回复功能。                    |

## 三、写信

### 1. 什么是"群发单显"?如何使用群发单显功能?

使用邮箱群发邮件的时候,每个收件人收取到的邮件的收件地址 仅包含自己的邮箱地址,不会有群发的感觉。写信时在界面右上角选 择群发单显即可。

| ☆ 发送 预览 存草稿 取消 | 抄送 | 密送群发单显 🌣 🕹 |
|----------------|----|------------|
| 收件人:丨          |    |            |

## 2.什么是"已读回执"?

如果您选择了"已读回执",当收件人打开您的邮件时,回执就

会自动发出,您可以通过此方式较正式地确认对方计算机是否收到了 该邮件,并且知道对方是什么时候阅读该邮件的。

| ■緊急 | 🔲 已读回执             | □ 定时发信 | 🔲 邮件加密 |  |
|-----|--------------------|--------|--------|--|
| 发送  | <mark>ها</mark> ال | 肖      |        |  |

#### 3. 我可以发送和附件限制一样大小的信件吗?

实际上,发送带附件的电子邮件就好比寄包裹,除了包裹里的物件本身,包裹的包装也要算在包裹总重量里的。所谓附件限制就是对附件和邮件内容以及系统添加的传输编码(为了确保安全传输,所以必须要编码)这三项内容的总大小进行限制,附件就好比包裹的物件,邮件内容和传输编码就是包裹的包装。就是说,只有在总的大小不超出限制的情况下才能发送出去。所以,如果您发送和附件限制一样大小的附件,会有两可能:

(1)多数情况下发不出去,这是因为附件的真实大小确实与附件大小一样。

(2)少数情况下可以发出去,这是因为附件的真实大小并没有 附件的属性所显示的那么大。

4. 我的信还没写完,可以先保存起来,以后再发送吗?

可以,在写信页面点击"存草稿"按钮,邮件将被存放到"草稿" 文件夹,以后需要发送时,可以在"草稿箱"文件夹打开该邮件,编 辑后再发送。

#### 5. 如何使用自动签名?

点击写信页面中"签名",选中您想使用的签名提示标识,被选

中的签名档会即时在邮件的正文框下方显示。

如果你还没有添加签名档,可以到邮箱设置中的"签名档"功能设置自己的签名档。

| 内 容: | B / | Ū | A <sup>A</sup> ₊ | <u>A</u> ,   [ | 2 图片 | 鳳截图 | 一表情 | 前信纸 | ❷签名▼ |   |       | 全部功能 | 纯文本 |
|------|-----|---|------------------|----------------|------|-----|-----|-----|------|---|-------|------|-----|
|      |     |   |                  |                |      |     |     |     | 测试   | - | ·选择签名 |      |     |
|      |     |   |                  |                |      |     |     |     | 设置签名 | - | 设置签名  |      |     |

## 四、收信

#### 1. 如何查看邮件收发记录?

通过邮箱上方自助查询查看邮箱的收发记录。

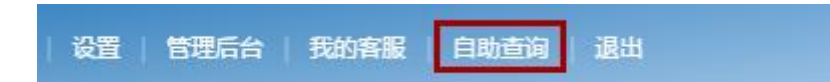

#### 2. 如何查看被隔离邮件?

通过自助查询一收信查询,查看被隔离邮件信息,如需将邮件转 移,可勾选收件状态为被隔离的邮件后选择转移。

#### 3.我部门群发的邮件被判做垃圾邮件了,怎么办?

如果有遇到发送的的邮件被拒收或者是被判为垃圾邮件的:

(1)请联系收件人添加白名单后再发送。

(2)请提供退信或者是被退信的邮件的发件人地址,收件人地址,时间和主题,发送到网易客服邮箱 kf@qiye.163.com,以供调整。

网易 7×24 热线和邮箱:提供 7\*24 小时的客服热线和客服邮箱, 处理、技术支持和咨询服务。 客服热线: 400-6281-163

客服邮箱: kf@qiye.163.com

#### 4. 如何排列邮件顺序?

当您查看文件夹的内容时,文件夹内的邮件会自动地按照发送的 日期排序。"发送时间"链接的右侧有一个向下的箭头标记。

|   | 2 送件人          | 主 题 | ĵ | 发送时间↓ | ) |
|---|----------------|-----|---|-------|---|
| - | 今天 <u>(6封)</u> |     |   |       |   |
|   | 🗹 🖻 我          | 666 | Û | 10:47 |   |
| Ĵ | 🗌 🖂 我          | wer | Û | 10:37 |   |

若要按发件人对文件夹内的邮件排序,请单击"发件人"这一栏的标题。同样,还可以在任何文件夹内,对邮件进行排序。若要对邮件进行反向排序(即从后往前而不是从前向后),请单击标题,箭头就会更改为指向相反的方向。

#### 5. 如何自己标记邮件状态?

(1)请查看含有要标记的邮件的文件夹。(可以是"收件箱"或 其它文件夹);

(2) 选中需要标记的邮件;

(3) 点击页面的"标记"下拉列表;

(4)从下拉列表中选择您想标记的邮件状态。(新邮件、已读、紧急、普通、缓慢);

或者,您也可以直接在邮件列表页面左栏中勾选对应的邮件然后 在标记为中选择对应的标记。

#### 6. 邮件的状态标志各代表什么意思?

收件箱中的状态栏显示邮件的状态:

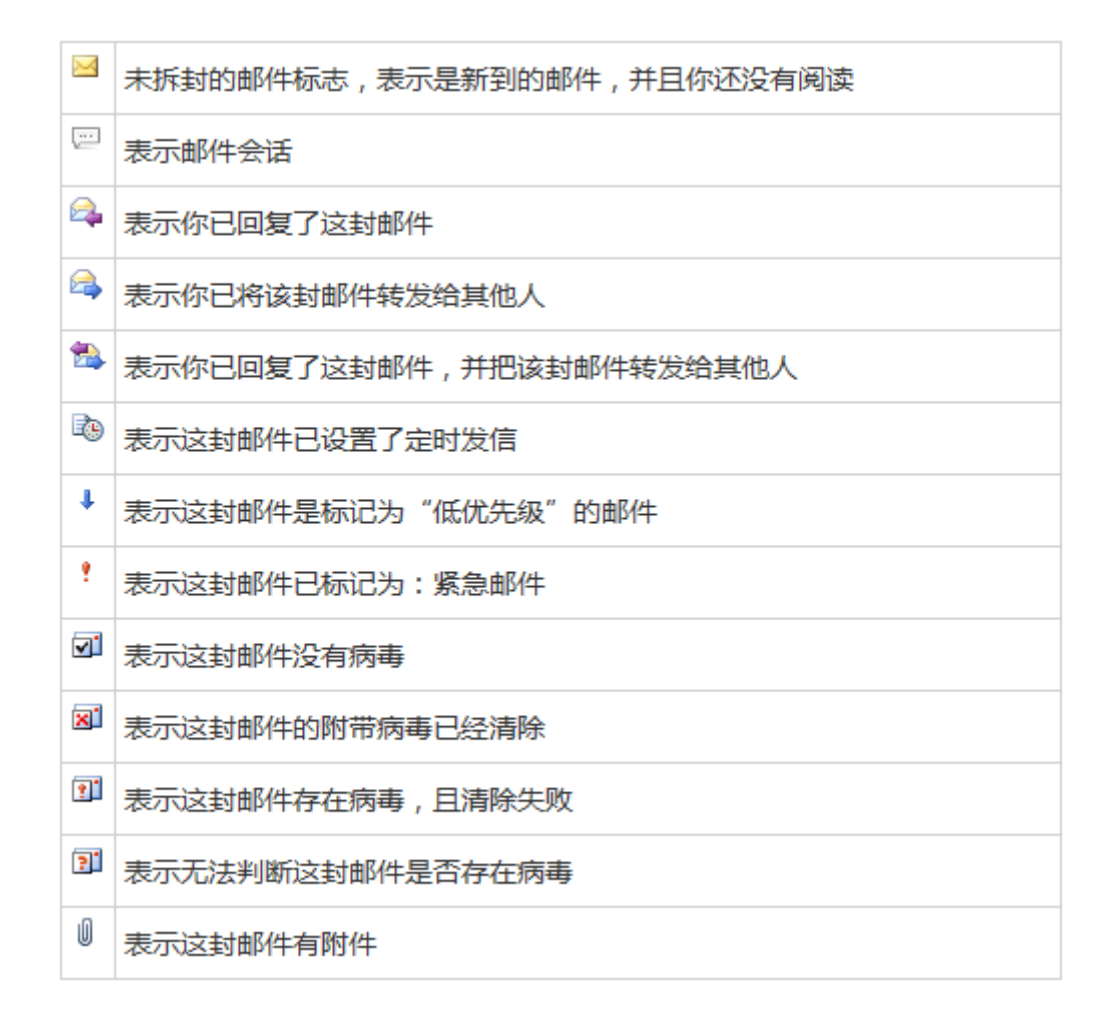

你可以通过查看这些状态,更方便地管理邮箱。

## 7. 服务器会不会自动清空"已删除"文件夹?

系统默认会自动清空[已删除]文件夹中 30 天以前的邮件,因此,请您不要把有用的邮件放在[已删除]文件夹,以保证您的邮件 安全。

## 五、读信

1. 在读信页面的"更多"是什么?

如下:

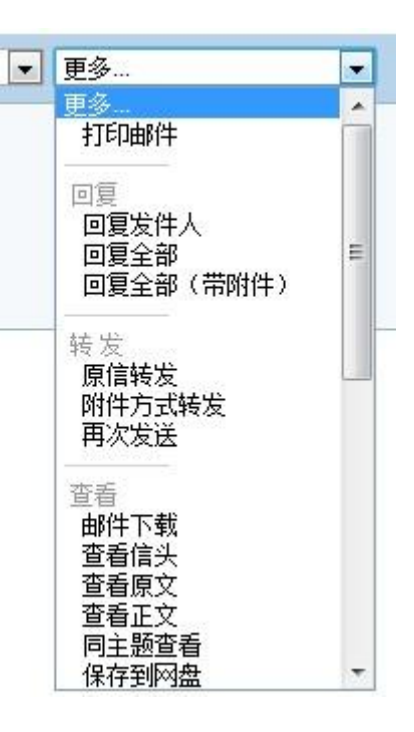

(1) 转发:

a)原信转发:系统直接将这封邮件附在转发邮件的原文中,转发出去。

b)作为附件转发:系统将把当前邮件以.eml的格式的附件 形式转交。

(2)下载邮件:可将邮件下载到您的本地文件夹里。

(3) 查看信头:可以查看到邮件的来源,在反垃圾中起到重要 作用。

(4) 查看原文:选择后使邮件从原文状态恢复到普通邮件内容状态。

(5)邮件编码:如果收到的邮件乱码,可以选择不同的编码方 式进行调整。

2. 附件打不开,怎么办?

此问题是由于 IE 里面的一个设置造成的,只要取消掉该选项就

可以顺利打开附件了。具体操作如下:

(1) 打开 IE 浏览器, 选择"工具"菜单里的"Internet 选项"。

(2)在 Internet 选项里面的"高级"标签,找到"浏览"选项, 然后取消掉"总是以 UTF-8 发送 URL",最后点击"确定"按钮,保 存您做过的更改。

按照上述步骤更改过设置后,您就可以打开邮件中的附件了。

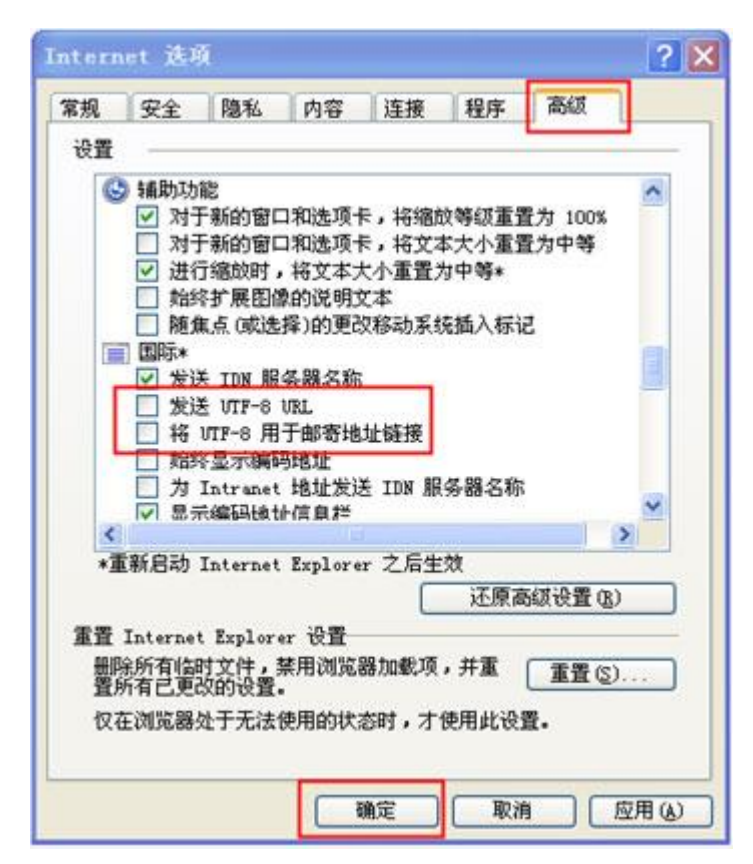

### 3. 如何将邮件转移到其他文件夹?

1) 请查看含有要转移的邮件的文件夹。(可以是"收件箱"或其 它文件夹);

2) 选中要转移的邮件;

- 3) 单击页面的"移动到"下拉列表;
- 4)从下拉列表中选择目标文件夹。邮件立即被转移。

## 六、个人通讯录设置

### 1.如何新建联系人、新建分组?

(1)点击通讯录里的"新建联系人",来编辑你需要添加的联系人。编辑好这个联系人后,您可以将他添加到某个分组中去,也可以新建一个分组。

(2)快速保存:当您添加好一个联系人的地址和分组后,点击"快速保存",就将这个联系人保存到个人通讯录中了。

(3) 您还可以添加这个联系人的各种丰富资料,如电话、popo 帐号等。

2.联系人分组

选择某个联系人,点击"加入组…",选中您希望该联系人进入的分组,则这个联系人将被移动到您选定的组中。

| $\mathcal{T}$ | 所有联系人 | (共 2 个联系人) |
|---------------|-------|------------|
|---------------|-------|------------|

| 新建联系人   | 删除联系人 | 写信 打印  | 加入组 🔽                   |         |
|---------|-------|--------|-------------------------|---------|
| □ 姓名 🖌  |       | 邮箱地址   | 加入组<br>朋友               | 手机/电话   |
| vicki   |       | vicki@ | 亲人<br>同事                | 添加手机/电话 |
| ☑ zy001 |       | zy001@ | 阿友<br>  重要联系人<br>  毎日联系 | 添加手机/电话 |
| 新建联系人   | 删除联系人 | 写信 打印  | 幕用联系入<br>加入组… ✓         |         |

## 七、用户自助查询

#### 1. 什么是用户自助查询?

用户自助查询位于邮箱的右上角,是个日常实用的功能。提供登录查询、发信查询、收信查询和删信查询等功能,能使用户实时了解

搜索联系人... 🔎

系统最近 30 天内的登录记录,7 天内的收信记录,30 天内的收信记录,30 天内的收信记录和7 天内的删信记录,让用户亲自管理与熟悉自己邮件系统工作情况,使用起来更贴心。

#### 2. 我可以查看我邮箱登录的历史记录吗?

可以。为了保障邮箱的的安全,您可以单击 Webmail 界面右上角的用户自助查询"登录查询"查看。您可以查看 30 天内登录您邮箱的 IP 地址、具体时间和登录情况。

| 皇录查询             | 发信查询   | 响信查询 | 制度查询 |              |       |
|------------------|--------|------|------|--------------|-------|
| 为1度自住最近30        | 天的遼東记录 |      |      |              |       |
| 登录时间             |        |      |      | 登录地址         | 要录借见  |
| 2014-05-08 00:04 | 1:45   |      |      | '(广东省广州市)    | web壁荣 |
| 2014-05-06 13:40 | 155    |      |      | "广东省广州市)     | web登录 |
| 2014-05-06 10:30 | 121    |      |      | 4广东省广州市)     | web登录 |
| 2014-05-05 17:05 | 511    |      |      | 。 - (广东省广州市) | web登录 |
| 2014-05-05 17:02 | 2:15   |      |      | (广东省:广州市)    | web型录 |
| 2014-05-05 09:59 | 150    |      |      | (广东省广州市)     | web提录 |
| 2014-05-04 17:45 | 103    |      |      | (广东省;广州市)    | Web壁录 |
| 2014-05-04 16:20 | 150    |      |      | (广东省广州市)     | web型录 |
| 2014-05-04 09:37 | 33     |      |      |              | web登录 |
| 2014-05-04 09:23 | 134    |      |      | 2540广东省广州第)  | web覺荣 |

### 3.我能否知道对方已收到并且阅读了我发送的邮件吗?

您可以单击 Webmail 界面右上角的用户自助查询"发信查询" 查看。如果收件人不是本站内用户,则您只能查看邮件是否投递到服 务器;如果收件人是本站内的用户,则您还可查看到邮件是否邮递到 对方邮箱。

| 並梁宣简             | 发信宣询   | 秋信室間 開信室間 |     | 发信记录程度    | 指索  |
|------------------|--------|-----------|-----|-----------|-----|
| 实时重谱您最近79        | (的发信记录 |           |     |           |     |
| 发放时间             |        | 邮件主题      | 吸作人 | 发送状态      |     |
| 2014-05-08 00 11 | 10     | Rit       |     | 成功发达对方邮箱  |     |
| 2014-05-06 10:33 | 34     | test      |     | 成功到达过方服务器 | 1   |
| 2014-05-06 10:30 | 40     | test      |     | 病功到达对方服务器 | 1   |
| 2014-05-05 22:50 | 20     | Tel St    |     | 发送失败评估查看到 | Bia |
| 2014-05-05 22:07 | 09     | fest.     |     | 发送失败评慎责看到 | 日頃  |
| 2014-05-05 17:03 | 19     | fest      |     | 被对方服务普通回  |     |
| 2014-05-05 10 20 | 52     | test      |     | 被对方服务因差出  |     |
| 2014-05-04 09 20 | 09     | fest      |     | 成功保险对方服务器 | 1   |

## 八、客户端设置

进入在线帮助中心,点击"客户端设置"。在线帮助中心地址:

## http://qiye.163.com/mail/help-client.htm#contentTab=client

| 帮助中心                                                                                                    | ▶ 客户端设置                                                                                                    |
|----------------------------------------------------------------------------------------------------|----------------------------------------------------------------------------------------------------|
| ▶ 使用帮助:<br><sup>常见问题</sup><br>DNS设置<br>客户端设置                                                                                                    | 电脑客户端 手机/平板应用设备客户端<br>如您使用Iphone、Ipad或Android系统手机等移动设备自带的邮件客户端,请通过以下指引查询详细的<br>客户端设置步骤。                                                                                                    |
| <ul> <li>▶ 疑问解答:</li> <li>登录问题</li> <li>其他问题</li> <li>管理员登录密码</li> <li>銷售热线</li> <li>400-6281-163</li> <li>● </li> <li>餐服邮箱</li> <li>kf@qiye.163.com</li> <li>○ 微博</li> <li>● </li> <li>● <!--</th--><th>第一步       輸入您的完整帐号:         *       you       © xisu.edu.cn         第二步       请选择您使用的邮件客户端:         *       请选择您使用的邮件客户端         *       请选择您使用的邮件客户端         *       请选择您使用的邮件客户端         *       请选择您使用的邮件客户端         *       请选择您使用的协议类型:         *       请选择您使用的协议类型 ▼         使用Pop协议与使用Imap协议设置客户端有何区别?         握 文       * 为必填项</th></li></ul> | 第一步       輸入您的完整帐号:         *       you       © xisu.edu.cn         第二步       请选择您使用的邮件客户端:         *       请选择您使用的邮件客户端         *       请选择您使用的邮件客户端         *       请选择您使用的邮件客户端         *       请选择您使用的邮件客户端         *       请选择您使用的协议类型:         *       请选择您使用的协议类型 ▼         使用Pop协议与使用Imap协议设置客户端有何区别?         握 文       * 为必填项 |

第一步,填入帐号名 和 域名。

第二步,选择需要的邮件客户端或者手机/平板电脑设备客户段 端。

第三步,选择要设置的协议,POP3 或者 IMAP。

第四步,点击提交。

页面就会显示对应客户端的详细配置说明。